# **Washington State Archives Search Instructions**

#### How to Search for Meeting Packets:

1. In the "Search by Keyword" field type: Snohomish County Public Utility District. Do not hit search. Go to step 2.

| Search the Digital Archives       |                                                      | Search Help                              |
|-----------------------------------|------------------------------------------------------|------------------------------------------|
| Search By Name                    | Search By Keyword                                    | Detailed Search                          |
| First Name                        | Keywords<br>Snohomish County Public Utility District | Select a Collection<br>Select Collection |
| Last Name                         | CollectionsAll Collections V                         | Search                                   |
| CollectionsAll Collections Search | Search                                               |                                          |

2. Under Collections choose "Minutes and Meeting Records".

| Search the Digital Archives |                                                      | Search Help                              |
|-----------------------------|------------------------------------------------------|------------------------------------------|
| Search By Name              | Search By Keyword                                    | Detailed Search                          |
| First Name                  | Keywords<br>Snohomish County Public Utility District | Select a Collection<br>Select Collection |
| Last Name                   | Collections Minutes and Meeting Records              | Search                                   |
| CollectionsAll Collections  | Search                                               |                                          |
| Search                      |                                                      |                                          |

3. Hit Search; scroll down and click on "Snohomish County Public Utility District, Board Minutes, 1936-Present".

| Skagir Colliservation District Doard, Filmutes, 1973-2010          | v    |
|--------------------------------------------------------------------|------|
| Snohomish City Council, Minutes, 1888-1984                         | 65   |
| Snohomish County Public Utility District, Board Minutes, 1936-2018 | 3189 |
| Snohomish Health District, Board of Health, Minutes, 1958-2005     | 13   |
| Snohomish School District #201 School Board, Minutes, 1944-2010    | 11   |
|                                                                    |      |

4. The Packet document type will be "Agenda". The meeting date will be to the right of the document type.

| Party Name             | Party Type | Committee                                      | Document Type | Date Y/M/D | Image Exists |
|------------------------|------------|------------------------------------------------|---------------|------------|--------------|
| <u> </u>               | <u> </u>   | <u> </u>                                       | <u> </u>      | <u> </u>   | <u> </u>     |
| Board of Commissioners |            | Snohomish County Public<br>Utility District #1 | Agenda        | 1987/01/06 | 2            |

## How to Search for Minutes:

- 1. In the "Search by Keyword" field type: Snohomish County Public Utility District. Do not hit search. Go to step 2. (See Meeting Packets Instructions for examples).
- 2. Under Collections choose "Minutes and Meeting Records".
- 3. Hit Search; scroll down and click on "Snohomish County Public Utility District, Board Minutes, 1936-Present".
- 4. Select a date range to search for and hit enter.

| Record Series Minutes and Meeting Records                                                 | Party Name                                          |
|-------------------------------------------------------------------------------------------|-----------------------------------------------------|
| County<br>Select a County V                                                               | Keyword<br>Snohomish County Public Utility District |
| Snohomish County Public Utility Distric V                                                 | Date                                                |
| Enter at least one search field, then<br>click the 'Search' button in the<br>lower right. | From To 11/12/2019 11/29/2019 Search                |

5. The Minutes document type will be "Minutes". The meeting date will be to the right of the document type.

| Party Name                 | Party Type          | Committee                                      | Document Type | Date Y/M/D | Image Exists             |
|----------------------------|---------------------|------------------------------------------------|---------------|------------|--------------------------|
| <u> </u>                   | <u> </u>            | <u> </u>                                       | <u> </u>      | <u> </u>   | <u> </u>                 |
| Board of Commissioners     |                     | Snohomish County Public<br>Utility District #1 | Minutes       | 2019/11/19 | <u>a</u>                 |
| Board of Commissioners     |                     | Snohomish County Public<br>Utility District #1 | Minutes       | 2019/11/20 | 2                        |
| ◀ ◀ Page 1 of 1, Records 1 | -2 of 2 🍽 Jump To P | age: 1 🗸 Records Pe                            | er Page: 50 🗸 |            | Search Time 0.05 seconds |

#### How to Search for Resolutions:

- 1. In the "Search by Keyword" field type: Snohomish County Public Utility District. Do not hit search. Go to step 2. (See Meeting Packet Instructions for example).
- 2. Under Collections choose "Resolution Records".

| Search By Name  | Search By Keyword                        | Detailed Search     |
|-----------------|------------------------------------------|---------------------|
| First Name      | Keywords                                 | Select a Collection |
|                 | Snohomish County Public Utility District | Select Collection V |
| Last Name       | Collections                              | Search              |
|                 | Resolution Records V                     | ocaren              |
| Collections     | Search                                   |                     |
| All Collections | V                                        |                     |

3. Hit Search; scroll down and click on "Snohomish County Public Utility District, Board Resolutions, 1937-Present".

| Snohomish County Auditor, Recorded Resolutions, 1976-1999              | 2    |
|------------------------------------------------------------------------|------|
| Snohomish County Public Utility District, Board Resolutions, 1937-2018 | 5909 |
| Snohomish Health District, Board of Health, Resolutions, 1970-2005     | 26   |

4. For Resolutions before 2018, the Document number is the Resolution number. In the example below, 5835 is the Resolution from the December 19, 2017, meeting. For Resolutions from 2018 and after, the Resolution number will follow the underscore at the end of the line. In the dark blue section below, the Resolution number from the January 9, 2018, meeting is 5836.

|  | 5835                  | 2017/12/19 | 2         |
|--|-----------------------|------------|-----------|
|  | PUDCOMMN20180109_5836 | 2018/01/09 | 2         |
|  | PUDCOMMN20180206_5837 | 2018/02/06 | 2         |
|  | PUDCOMMN20180206_5838 | 2018/02/06 | $\square$ |
|  |                       |            |           |

Search Heln

## How to Search for Meeting Audio:

- 1. In the "Search by Keyword" field type: Snohomish County Public Utility District.
- 2. Under Collections choose "Audio Records"
- 3. Hit Search

| Search By Name  | Search By Keyword                        | Detailed Search     |
|-----------------|------------------------------------------|---------------------|
| First Name      | Keywords                                 | Select a Collection |
|                 | Snohomish County Public Utility District | Select Collection 🗸 |
| Last Name       | Collections                              | Search              |
|                 | Audio Records                            |                     |
| Collections     | Search                                   |                     |
| All Collections | ✓                                        |                     |

- 4. Select Snohomish County Public Utility District, Audio Recorded Meetings, 1936-Present
- 5. Select your search year in "Year From Year To"

| Record Series Audio Recordings County Select a County  Title Snohomish County Public Utility Distric  Enter at least one search field, then | Audio Search Committee, Agency Etc All Sources Keywords to search for in the audio Snohomish County Public Utility District Tips: Try searching for phrases by using quotes: ex. "essential things for fish" or "Eastern Washington University" Try narrowing your search by selecting a committee from the drop down list above. |
|----------------------------------------------------------------------------------------------------|----------------------------------------------------------------------------------------------------|
| lower right.                                                                                                    | Year From Year To                                                                                                    |